# TÀI LIỆU HƯỚNG DẪN SỬ DỤNG

#### A. Dành cho người dân

Bước 1: Người dân khai báo thông tin

<u>\*Cách 1:</u> Người dân vào đường link <u>https://khaibaoyte.danang.gov.vn</u> -> tích chọn [**Người** dân khai báo, đăng ký vào TP. Đà Nẵng]

| Can he thoma                                       | S KIMI BÁO Y TÉ                                                                          | 8-                                          |
|----------------------------------------------------|------------------------------------------------------------------------------------------|---------------------------------------------|
| R                                                  | TỞ KHM Y TẾ<br>tuyển các: Khui bảo thông tin sai là vị phạm pháp luật Việt Nam và có thể | the nur by himh aut.                        |
| Nếu bạn đã từng khai báo vui lòng: Khai báo lại    |                                                                                          |                                             |
| 🗆 Khai hộ                                          | Trường hợp là lài xe/người trên xe vận chuyển HH vào<br>TP                               | Người dân khai báo, đảng ký vào TP. Đà Nằng |
| Họ và tên":                                        | Gidl shint                                                                               | Quốc tịch*:                                 |
|                                                    | Nam C N0                                                                                 | Vittmen 94                                  |
| Số điện thoại liên hệ của bạn*:                    | S5 tro chalfurS5 CMND/CCCD*                                                              | Nim sinh:                                   |
| His clariting with all the latent second           | Mu chi dieg eli și din bies santer                                                       | Necusys                                     |
| Số thể bảo hiểm y tế:                              | Email                                                                                    | Số múi vaciane đã tiêm:                     |
| nil tré hás telm y tř                              | fmail                                                                                    | Churcher diffe                              |
| Nai cư trú (Đề nghị ghi rõ địa chỉ, tố, thôn, xôm, | xã phương, quận huyện, thành phố)*:                                                      | 2                                           |
| thum puố củ Nêng                                   | ++                                                                                       | -Char Phategrilli- A+                       |

Nhập đầy đủ thông tin như khai báo y tế theo quy định, và thêm một số thông tin khác để vào thành phố; xong kích nút [**Gửi khai báo**]

<u>\*Cách 2:</u> Truy cập Zalo Tổng đài 1022 Đà Nẵng (trên ứng dụng Zalo, tìm **Tổng đài 1022** Đà Nẵng); vào "K.báo Covid", vào mục "Đ.kí về Đà Nẵng".

| 14.00                    | 1000   |                                 |                         | 14:48                                                                                              |
|--------------------------|--------|---------------------------------|-------------------------|----------------------------------------------------------------------------------------------------|
| < Tong Dili 1022 Da Ning | 「「「」   | < Tong Dil 1022 Dis Nong        | (E)                     | < Dăng ký về TP - Khai Bảo V Tế ***                                                                |
|                          | 2      |                                 |                         | et relation tout fait ref                                                                          |
|                          |        |                                 |                         | TO KHALY TE                                                                                        |
|                          |        |                                 |                         | Cho trabig hợp người đông ký vào<br>thành phố                                                      |
|                          | 8      |                                 |                         | Khuyến các: Khai báo thông tin sai là<br>ví phon phóp luật Việt Nam và có thể<br>bị xử lý hình sự. |
| iv                       |        |                                 |                         | Néu anh/chi đã từng khai bảo vui lông.                                                             |
|                          |        | Bill vi Ba Niley Rhat bits y bi | Diang hy se             | Shai hao lai                                                                                       |
|                          |        | 📥 🕢 Tiretti 🛛 🚥                 | 8 8                     | Họ và tên":                                                                                        |
| JO.                      |        | C thing by thus pride:          |                         | Giới tính*                                                                                         |
|                          |        | 14 TEALAND                      |                         | O Nam O NO                                                                                         |
|                          |        | Comparison of the second second |                         | Quốc tich*                                                                                         |
|                          |        | // mile alt POD DOVID           |                         | Vier Nam ++                                                                                        |
| 🛃 😧 Tiramia 🛛 🛛 🕬        | 4 3    | / narwitekileg                  |                         | Số điện thoại liên hệ của bạn*:                                                                    |
| K. Iala Covid 💿 Tra colu | - Covc | - Sta nite                      | -11                     | Weat the thirty of an the fair sectors rate that                                                   |
|                          |        |                                 |                         |                                                                                                    |
|                          |        |                                 |                         |                                                                                                    |
| Truy cập me              | enu    | Vào mục                         | Ŧ                       | Điền đầy đủ thông tin v                                                                            |
| "K háo Cov               | vid"   | "Đ kí về Đà Nẵ                  | <b>nσ"</b> <sup>h</sup> | hấm vào " <b>Gửi khại há</b>                                                                       |

*Cách 3:* Vào mục "Đăng ky vào ĐN" trên app mobile Danang Smart city.

**Bước 2:** Hệ thống trả lại QRCODE; và người dân **lưu hoặc chụp hình hoặc in** QRCODE và để trình, quét QRcode tại các chốt kiểm tra vào Thành phố.

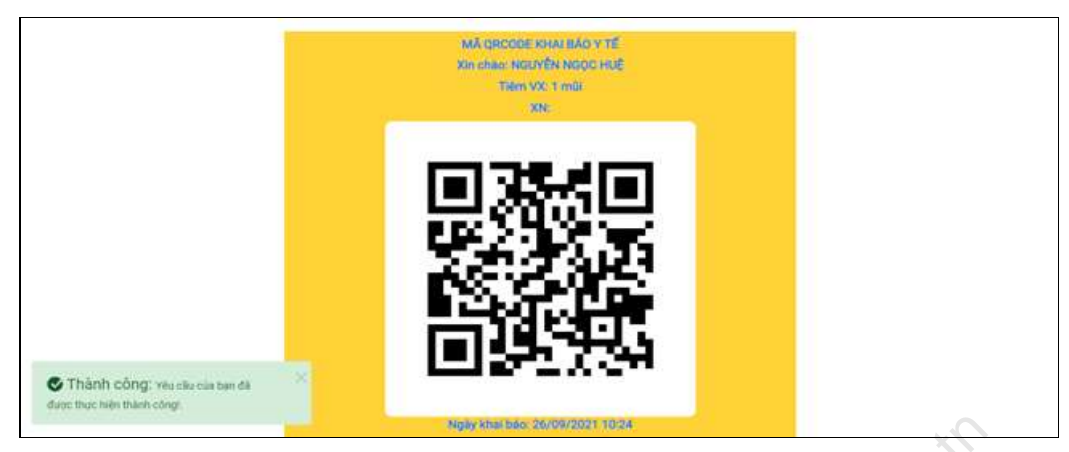

**Ghi chú:** Khi khai báo lần 2 trở đi (nếu có); sử dụng "Khai báo lại" để kế thừa thông tin tin đã khai trước đó, để khai nhanh hơn.

Bước 3: Trình quét QRCODE tại chốt;

|                                  |                            | 16-33<br>The Adden                                                                                                    | .et = 🚥                                                                                                    | CI.                                                       |
|----------------------------------|----------------------------|----------------------------------------------------------------------------------------------------|----------------------------------------------------------------------------------------------------|-----------------------------------------------------------|
|                                  |                            |                                                                                                    |                                                                                                    | 0                                                         |
|                                  |                            | Trong 21 mg<br>bidd: 0 thom<br>Out Sam hay<br>Outer hai Dai<br>Allori Lak Dai<br>Allori Lak Dai<br>Allori Lak Dai                                            | inge ingertell kennel<br>is visinge obtete kall<br>ofen Ebalt Lobe Utern<br>1) ett all space vicioge<br>ettern herunden Balt<br>aleng Hermits MoriX<br>and the integrit solver v |                                                           |
|                                  |                            |                                                                                                    | 20                                                                                                    |                                                           |
|                                  |                            | NGUYÊN THAN<br>205632xix dâ c<br>y tê ngày 2<br>Đến/vào DN: BK<br>tiến, 92P10433<br>chư<br>Ngày XN: 2021-<br>chưa tiếm/chu<br>Đến lưu trù: O<br>phường Thạch | AH MINH, CMND<br>hock in: Khei báo<br>6-09-2021.<br>Sjicí hiệu phương<br>B3; trên xe đang<br>b ko;<br>09-26; Tiảm VX:<br>A có thông tin<br>2 quang trung,<br>Thang, quân Hải     |                                                           |
|                                  |                            | CHECKIN                                                                                                    | TIEP THEO                                                                                                    |                                                           |
|                                  |                            | O'L CONTRACT                                                                                                    | ALL CANDIDAN                                                                                                    |                                                           |
|                                  |                            | мания                                                                                                    | нснин                                                                                                    |                                                           |
|                                  |                            | ~~~~~~~~~~~~~~~~~~~~~~~~~~~~~~~~~~~~~~~                                                                                                    |                                                                                                    |                                                           |
|                                  |                            | Hiển thi thông báo                                                                                                    | trên thiết bi d                                                                                                    | li đông                                                   |
|                                  |                            | • 0                                                                                                    |                                                                                                    |                                                           |
|                                  |                            |                                                                                                    | $\bigcirc$                                                                                                    |                                                           |
| ſ                                |                            |                                                                                                    |                                                                                                    |                                                           |
|                                  | Cánh bào: Trong 21 ngày, n | gười khai báo: ở trong vùng dịch (xã Đại Sơn<br>C                                                                                                    | huyện Đại Lộc tỉnh Quảng<br>Quảng Nam);                                                                                                    | g Nam);có đi qua vùng dịch (xã Đại Sơn huyện Đại Lộc tính |
|                                  | 13                         | Đề nghị liên hệ nhân                                                                                                    | viên y tế để được tư văn,                                                                                                    | hỗ trợ.                                                   |
| SINCE 1901<br>Meridier of VINC @ |                            |                                                                                                    |                                                                                                    |                                                           |
| 1022                             |                            | NGUYÊN THANH MINH, CMND 20563                                                                                                    | 2xxx đã check In. Khai                                                                                                    | báo y tế ngày 26-09-2021.                                 |
| Total of the second second       |                            | Ngày XN: 2021-09-26; Tiến                                                                                                    | m VX: chưa tiễm/chưa                                                                                                    | a có thông tin                                            |
| ASTRALER                         |                            | Đến lưu trú: 02 quang trung,<br>CO/DV liên bệ công tác: PS                                                                                                   | phường Thạch Thang,<br>C tầng 11: SĐT liên bả                                                                                                    | quận Hải Châu;<br>A: 0333050679                           |
| SDT                              |                            | Corp v han no cong lao. I o                                                                                                    | of any fit, ob then he                                                                                                    |                                                           |
|                                  |                            |                                                                                                    |                                                                                                    |                                                           |
|                                  |                            |                                                                                                    | Mä QR                                                                                                    |                                                           |
|                                  |                            | Bẩm chuột vào đây trướn                                                                                                    | c khi quét QR code                                                                                                    | IHẬP                                                      |
|                                  |                            | Nều không tự chạy sau khi quét qro                                                                                                    | ode, vui lòng bắm nửt NHÂP h                                                                                                    | hoặc ắn phim Enter                                        |
|                                  |                            |                                                                                                    |                                                                                                    |                                                           |
|                                  |                            | Check i                                                                                                    | n Check out                                                                                                    |                                                           |
| C Hotlin                         | e hỗ trợ: (0236) 1022      |                                                                                                    |                                                                                                    |                                                           |

Hiển thị thông báo trên màn hình máy tính giám sát

Kết quả thông báo trên màn hình thiết bị quét tại các Chốt vào Thành phố để Cán bộ Chốt biết, thực hiện các nghiệp vụ theo quy định; bao gồm:

- Họ tên, CMND,
- BKS phương tiện, trên xe có mấy người;
- Ngày xét nghiệm
- Tiêm Vắc xin/F0 khỏi bệnh;
- Địa chỉ tại Đà Nẵng về ở
- Đặc biệt, Hệ thống tự động kiểm tra, so sánh địa chỉ khởi hành, nơi đi qua có là vùng dịch theo công bố của BCĐ quốc gia PCD COViD-19 để cảnh báo cho cán bộ Chốt.

### B. Đối với Cán bộ quận huyện, xã phường vào kiểm tra, giám sát

## Bước 1: Truy cập vào Hệ thống báo cáo và số liệu điều hành thành phố

(đường dẫn <u>https://bcdh.danang.gov.vn/group/guest/);</u> Nhập tên đăng nhập: <u>xxx@danang.gov.vn</u>; Nhập mật khẩu và Kích nút **[Đăng nhập]** 

Bước 2: Vào danh sách Đăng ký về Đà Nẵng để xem thông tin đăng ký

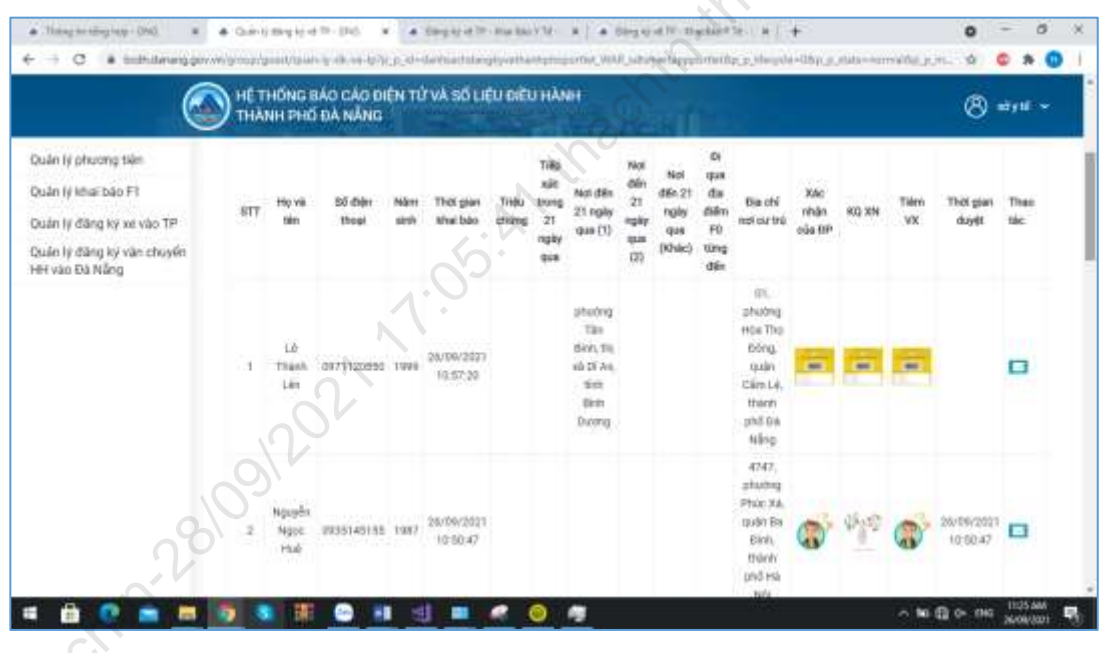

\* Chức năng tìm kiếm, thống kê theo nhóm: quận huyện, xã phường; lọc theo người: [về từ vùng dịch có dịch], [Có đến nới F0 đến], [Có triệu chứng Ho, sốt], [Có tiếp xúc người nghi nhiễm], [Đã tiêm vắc xin], [F0 khỏi bệnh trong thời gian 6 tháng], [đã xét nghiệm trong 72 giờ],... để thực hiện các nghiệp vụ kiểm tra, giám sát.

| oc the | eo:<br>5 triệu chi<br>eo Quận/I | ing<br>łuyên     |             | 0.06                   | tiếp xức       |                                               |                                                            |                                       | Ei Có c<br>Lọc theo                | fi qua via<br>Phường                    | ng dịch<br>xâ                                                                                | 🖂 Có đến nơi F0 đến   |       |            |                     |                 |
|--------|---------------------------------|------------------|-------------|------------------------|----------------|-----------------------------------------------|------------------------------------------------------------|---------------------------------------|------------------------------------|-----------------------------------------|----------------------------------------------------------------------------------------------|-----------------------|-------|------------|---------------------|-----------------|
| chor   | UR +i4                          |                  |             |                        |                |                                               |                                                            | 3                                     | Chiel                              | tilt cå                                 |                                                                                              |                       |       |            |                     | a<br>Dare bider |
| STT .  | Ho và<br>tên                    | Số điện<br>Thoại | Näm<br>ainh | Thủi gian<br>khai béo  | Triệu<br>chứng | Tillip<br>xice<br>trung<br>21<br>ngity<br>que | Not đến 21<br>ngày qua (1)                                 | Noi<br>dilin 21<br>ngày<br>qua<br>(2) | Norden<br>21 ngly<br>gus<br>(Khác) | Ol qua<br>dia<br>dalm<br>P0 tong<br>dan | Dija atil not ou<br>trû                                                                      | Xõc<br>nhận<br>của DP | KQ XN | Tiêm<br>VX | Thức gian:<br>duyệt | Thao<br>tác     |
| 22     | Nguyễn<br>Quang<br>Doanh        | 0905161818       | 1978        | 36/09/2023<br>13:37:29 |                |                                               | x3 Diên<br>Phương Tri<br>x8 Diên Dàn<br>Tính Quảng<br>Nami |                                       |                                    |                                         | aith duong<br>Phien Hung, tố<br>10, phương Hùa<br>Xuân, quận Cẩm<br>Lê, thàon phố<br>Dá hằng | -                     |       | -          |                     | •               |
| π      | Lil Thành<br>Lên                | 0971120860       | 1999        | 28/09/2021<br>10:57:20 |                |                                               | phương Tân<br>Bình, thị xã<br>Dĩ án, tính<br>Bình Dương    |                                       |                                    |                                         | 01, phương Hòa<br>The Đông, quân<br>Clên Lê, thánh<br>phố Đà Niệng                           |                       |       | -          |                     |                 |

\* Chức năng tìm kiếm, thống kê theo từng người như: Tên, CMND, số điện thoại, ...)

|                             | DANH                | SÁCH ĐĂ          | NG KÝ VỀ ĐÀ             | NĂNG                       |                  |
|-----------------------------|---------------------|------------------|-------------------------|----------------------------|------------------|
| Tim kiếm                    |                     |                  |                         | a Chi                      |                  |
| Tim kiếm tên, SDT, soCMND   |                     |                  |                         | 1/2                        |                  |
| Tử ngày                     |                     |                  | Đến ngày                |                            |                  |
| Thời gian khai bảo tứ:      |                     |                  | Thời gian khai báo dến: |                            |                  |
| Lọc theo:                   |                     |                  |                         | <u>,</u>                   |                  |
| 🗌 Có triệu chứng            | 🗆 Có tiếp           | xúc              | 🗆 Có đi qua vùng dịch   | 🗆 Đến từ địa j             | phương có dịch   |
| Lọc theo Số mũi đã tiêm/thô | ng tin đã khỏi bệnh | Lọc theo Quận/Hu | yện nơi lưu trú tại DN  | Lọc theo Phường xã nơi lưu | u trú tại DN     |
| Chọn tất cả                 | +                   | Chọn tất cả      | CII +                   | Chon tất cả                | +                |
|                             |                     |                  | *10.                    | Tim                        | klēm Xulāt Excel |

# C. Xuất danh sách file excel để gửi cho các cơ quan, địa phương

\* Thiết lập các thông tin cần trích xuất

| Tim kiếm                                       |                     |                        |                               |                |
|------------------------------------------------|---------------------|------------------------|-------------------------------|----------------|
| Tim kiếm tên, SDT, soCMND                      |                     |                        |                               |                |
| Từ ngày                                        |                     | Đến ngày               |                               |                |
| Thời gian khai bép từ:                         |                     | Thời gian khai báo đốm |                               |                |
| Lọc theo:<br>Có triệu chứng                    | rúc                 | Có đi qua vùng dịch    | 🗆 Đến tử địa ph               | ương có dịch   |
| Lọc theo Số mũi đã tiêm/thông tin đã khỏi bệnh | Lọc theo Quận/Huyện | nơi lưu trủ tại DN     | Lọc theo Phường xã nơi lưu tr | rú tại DN      |
| Chọn tất cả 🔹                                  | Chọn tất cả         | •                      | Chon tất cả                   | :              |
| ach in                                         |                     |                        | Tim kie                       | im Xuilt Excel |

\* Sao đó bấm nút "Tìm kiếm" thì hệ thống trả về danh sách thông tin công dân đã đăng ký vào thành phố

| STT | Họ và<br>tên    | Số điện<br>thoại | Nām<br>sinh | Thời gian<br>khai báo  | Nơi đến<br>21 ngày<br>qua (1) | Not đến<br>21 ngày<br>qua (2) | Địa chỉ nơi cư<br>trũ                                                                     | Đi chỉ nơi lưu<br>trú khi đến DN                                    | Đến từ<br>địa<br>phương<br>có dịch | Số mũi<br>vacoine | Ngày<br>tiêm<br>vaccine | KQ XN | Tiêm<br>VX | Thời<br>gian<br>duyệt | Theo<br>téc |
|-----|-----------------|------------------|-------------|------------------------|-------------------------------|-------------------------------|-------------------------------------------------------------------------------------------|---------------------------------------------------------------------|------------------------------------|-------------------|-------------------------|-------|------------|-----------------------|-------------|
| 11  | Lê vân<br>hoàng | 0905993362       | 1980        | 27/09/2021<br>07:53:15 |                               |                               | H26/28/k339<br>trường chính,<br>phường An Khê,<br>quân Thanh Khê,<br>thành phố Đà<br>Nằng | H26/28/K339<br>trường chính,<br>phường An Khě,<br>quân Thanh<br>Khế | Không                              | 1                 |                         |       |            |                       | •           |

\* Cán bộ Quận huyện, phường xã kích nút "Xuất Excel", hệ thống trả về danh sách dưới dạng tệp tin Excel phục vụ cho việc theo dõi và giám sát tại địa phương

| STT<br>1 |                    |               |             | unit SP               | CH KHA                     | AI BAO E                   | ANGKI              | VAU DA                                | AIN                     | G                 |                      |                                     |                                    |
|----------|--------------------|---------------|-------------|-----------------------|----------------------------|----------------------------|--------------------|---------------------------------------|-------------------------|-------------------|----------------------|-------------------------------------|------------------------------------|
| 1        | Họ và tên          | Số điện thoại | Nám<br>sinh | Thời gian<br>khai báo | Nơi đến 21 ngày<br>qua (1) | Noi đến 21 ngày<br>qua (2) | Nơi cơ trú         | Noi lưu trủ khi<br>đến Đà năng        | Dén tè<br>dia<br>pheong | Số mũi<br>vaccine | Ngày tiêm<br>vaccine | Quận huyện<br>nơi lưu trú<br>tại DN | Phường xả<br>nơi lưu trù<br>tại DN |
|          | Pham Viết Hùng     | 0905295967    | 1968        | 27/09/2021            | phường Khuế Ti             | xã Hỏa Nhơn, h             | 241 Tố Hữu, phư    | 241 Tố Hữu, phư                       | Không                   | 2                 | 31/7/2021            | quản Cẩm L                          | phường Khu                         |
| 2        | Đinh Thị Định      | 0982105027    | 1972        | 27/09/2021            |                            |                            | 112(2 K) Đồng, pl  | 112 2 K) Đồng, pi                     | Không                   | 1                 |                      | quần Thanh                          | phường Xuâ                         |
| 3        | Ngô đình tài       | 0905525991    | 1978        | 27/09/2021            | and have a set based       | and the second second      | Số 9 nông công, t  | 123 trần bình trọng                   | Không                   | 2                 |                      | quản Hải Ch                         | phường Phụ                         |
| 4        | Lê văn trung       | 0834896460    | 1985        | 27/09/2021            | phương Hoa Ha              | phường Hoa Ha              | 87 Europa Mauria   | Mai dang chon, pi<br>87 Euriyon Mouva | Không                   | 1                 | -                    | quân Ngũ Hà<br>quần Liên Ct         | phường Hoa                         |
| 6        | Nouven Thiên Thach | 0905055172    | 1995        | 27/09/2021            | phường Hải Chi             |                            | Kiết 21 Trần Nhật  | Kiết 21 Trần Nhất                     | Có                      | 1                 |                      | quân Son Tr                         | phường Tho                         |
| 7        | Trần hữu Ngọc      | 0905513704    | 1990        | 27/09/2021            | phường Hoà Qu              | phường Hoà Qu              | Đường mai đăng     | Đường mai đăng                        | Không                   | 1                 |                      | quân Ngũ Hà                         | phường Hoà                         |
| 8        | Võ Thanh vân       | 0976269416    | 1987        | 27/09/2021            |                            | 1                          | Thôn vạn thiết, xả | Chọ Đầu Mối, phi                      | Không                   | 0                 |                      | quần Hải Ch                         | phường Hòa                         |
| 9        | Lê văn hoàng       | 0905893362    | 1980        | 27/08/2021            |                            | -                          | H26/28/k339 trub   | H26/28/k339 trub                      | Không                   | 1                 |                      | quân Thanh                          | phường An P                        |
| 11       | Trần Thị Thụ THảo  | 0762710747    | 1994        | 27/09/2021            |                            | -                          | Hà My Tây, Phướn   | 402 Lê Vân Hiển                       | Không                   | 2                 |                      | quân Moũ Hả                         | chường tha                         |
| 12       | Đảng công trối     | 0985023171    | 1978        | 27/09/2021            |                            |                            | Thôn Phước thái,   | Thôn Phước thải                       | Không                   | 1                 |                      | huyên Hôa V                         | xã Hòa Nhơn                        |
| 13       | Đỗ Minh công       | 0763049922    | 1996        | 27/09/2021            |                            |                            | K62/34 nouven of   | K62/34 nauvěn at                      | Khôno                   | 1                 |                      | guản Sơn Tr                         | chường Tha                         |
|          |                    |               |             |                       | 27.5                       | 55.4                       | nachti             | tith ach                              |                         |                   |                      |                                     |                                    |